# Tomblooこそ自分をGoogle化する最強のツール ★★ 90★

ぶっちゃけこの題名は書きたかっただけなのですが、ついこの前行われたFirefox のアドオンであるTomblooにブラウジングを進化させる革命的な機能が追加さ れ、ブラウンジングを行いながら快適にノーストレスでGoogle Bookmarksに自 分の気に入ったページを登録することがだれにでも可能になったのでその方法を 紹介したいと思います。まず、ほとんどの人はTomblooというFirefoxのアドオン がなんなのかわからないと思うので、そこから説明します。

### Tomblooとは何か

Tomblooとは<u>id:brazil</u>さんが作っている自分が現在ブラウジングしているサイト の情報を自分が利用しているWebサービスに投稿、登録、ポストするためのFiref oxのアドオンです。

TomblooUsage - tombloo - Project Hosting on Google Code

リリース直後はTumblr.というかなりマニアックなWebサービスにポストするためのほとんどTumblr.専用のツールだったのですが、この前リリースされたTombl oo 0.3.6から、Tumblr.以外の様々なWebサービスに情報をポストすることが可能になりました。

• <u>Tumblr</u> (僕のtumblr.はこちらです => <u>drill equipment</u>)

なかなか口で言ってもわかりにくいのですが機能を簡単に説明してみます。

Tomblooをインストールした状態で好きなWebページで右クリックを行うと以下のようなメニューが表示されます。「Share - Link」などとなっている部分がTomblooによって出現している拡張部分です。

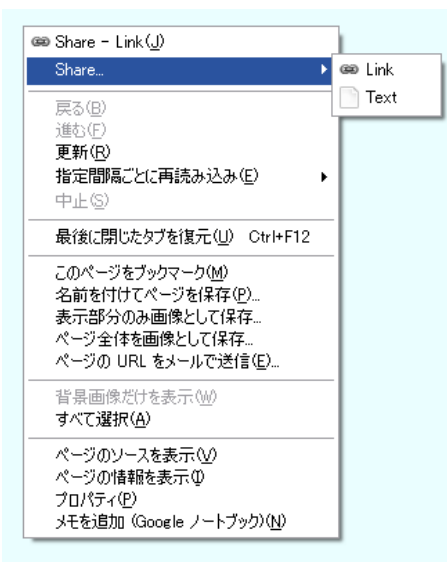

この「Share - Link」などをクリックするとTomblooはあらかじめ登録してあったWebサービスにそのページの情報をポストします。現在、ポストを設定可能なWebサービスは以下のTomblooの設定画面を見ていただけるとわかるかとおもいます。

|               | Text   | Photo    | Quote | Link         | Video | Chat | Reblog |  |
|---------------|--------|----------|-------|--------------|-------|------|--------|--|
| T Tumblr      |        | <b>V</b> | 2     |              |       | 9    |        |  |
| 📻 FriendFeed  |        |          |       |              |       |      |        |  |
| 💗 FFFFOUNE    | )      |          |       |              |       |      |        |  |
| 🐽 Flickr      |        |          |       |              |       |      |        |  |
| 🤝 WeHeartIt   |        |          |       |              |       |      |        |  |
| 4u            |        |          |       |              |       |      |        |  |
| 🗾 Local       |        |          |       |              |       |      |        |  |
| と Twitter     |        |          |       |              |       |      |        |  |
| 🕕 Jaiku       |        |          |       |              |       |      |        |  |
| 8 GoogleBook  | kmarks |          |       | $\checkmark$ |       |      |        |  |
| P Delicious   |        |          |       |              |       |      |        |  |
| 🧿 FirefoxBool | kmark  |          |       |              |       |      |        |  |
| I Instapaper  |        |          |       |              |       |      |        |  |
| 🌏 YahooBook   | marks  |          |       |              |       |      |        |  |
| B HatenaBool  | kmark  |          |       | •            |       |      |        |  |
| S HatenaStar  |        |          |       |              |       |      |        |  |
| w Wassr       |        |          |       |              |       |      |        |  |

つまり、ブラウジングをしながら気になるページ、写真を見つけたらそれを右クリッ クメニューから「Share - Link」や「Share - Photo」するだけで自分があらかじ め設定してあるWebサービスにその情報をポストしてくれるのです。

## Tomblooを使って自分の気になる情報をすべてGoogle Bookmarksに入れる

そして、ここからが本題なのですが、このTomblooは「Share - Link」の投稿先 にGoogle Bookmarksを指定することができます。下のアドレスをクリックしてい ただければ自分のGoogle Bookmakrsの状況が確認できるかと思います。

Google Bookmarks

Google Bookmarks自体はあまり使われていないサービスですが、Google得 意の全文検索機能を備えておりかなり検索性、一覧性の高い優れたブックマーク サービスです。

 オンラインブックマーク『Googleブックマーク』を薦める10の理由 | Google Mania - グーグルの便利な使い方

このTomblooとGoogle Bookmarksを同時に利用することで、ほとんどノーストレスで自分が気になった情報をガンガンGoogle Bookmarksに登録していく環境を構築することができます。手順としては以下の通りです。

### 下準備

- FirefoxにTomblooをインストールする。(参考: TomblooUsage tom bloo - Project Hosting on Google Code)
- 2. Googleのアカウントを持っていない人はGoogleのアカウントを作る。
- Firefoxのメニューの中にある「ツール」->「Tombloo」->「Tomblooの設定」からデフォルトのポスト先を選択し、Linkのポスト先にGoogle Bookma rksを追加する。

ここまでくれば下準備は完了です。いつでも以下の追加の手順に進むことができま す。

Google Bookmarksに気になるページを追加する手順

- 1. 普通にいつも通りブラウジングを行う。
- 2. 少しでも気になる内容があったら右クリックメニューを表示。
- 3.「Share Link」を選択。

これでGoogle Bookmarksにそのページが登録されます。あとは、過去にそう いえばこんなページもあったなという時にGoogle Bookmarksのページに行き、 トップページから「ブックマークを検索」を行ってください。Google Bookmarksが 提供する全文検索機能はGoogleが提供しているものと同等ですから、とりあえず ものすごく早いし快適です。データの保存という意味でもかなり安心していられま す。ラベルやスターを使えば自分のブックマークを整理することも可能です。全文 検索機能が優れているので、ほとんど利用する必要はないかと思いますが。

まとめ

Tomblooを使ってブラウンジングを行いながら快適にノーストレスでGoogle Bo okmarksに自分の気に入ったページを登録する方法を紹介しました。自分のブラ ウジング履歴を全文検索可能なデータペースにするという意味でこれこそまさに外 部記憶装置としての「Google化」なのではないかと勝手に思っています。過去に 読んだけどどうしても思い出せないページというものは必ず存在します。また、自 分なりの知識のデータベースを用意しておくという意味でも、ただ漠然とブラウジン グを行うのではなく、紹介した方法ですこしでも気になる情報があったらGoogle Bookmarksにポストするという習慣をつけるのもいいのではないかと思います。

#### 追記

「Google Bookmarksだけ使えばいい」と思われるとせっかくのTomblooの機能を活用しきれていないので、若干補足しますと、どのWebサービスに情報を保持しておくかということをその保持したいコンテンツの種類に応じて振り分ける概念をTumblr.から導入してきたことがTomblooのすごい点なのではないかと思います。

複数のブックマークサービスを利用している人は「Share - Link」の投稿先には てなブックマークやDeliciousを指定しておけば、複数のサービスに二重に投稿す る必要がなくなります。タグの補完機能などもあるのですが、僕はすべてをとりあえ ず突っ込んでおいて時系列で全文検索するという方式が肌にあっており、あまりタ グには頼っていないので、このあたりは好き好きかなと思います。また、おもしろい 画像を保存しておきたいと考えている人は、FlickrなりTumblr.にその画像をひ たすらポストすることもできます。

僕自身ははてなブックマークは主にホットトピック用、Google Bookmarksはブ ラウジングのデータベース用と使い方を分けているので、Linkの投稿先からはて なブックマークは外してあります。このあたりはいろいろノウハウがあると思うの で、うまく紹介していきたいところです。